### Formation|certification des entraîneurs

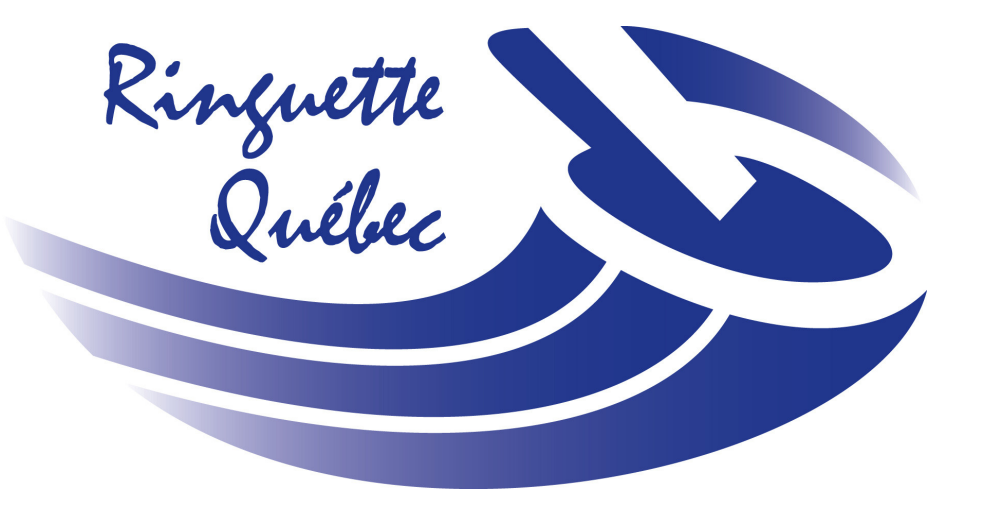

# EN BREF...

#### **Sport Communautaire - Introduction** STATUT «FORMÉ»

- Module Initiation à l'entraînement sportif
  - **Cours Sport communautaire Introduction**
- Formation de prise de décision éthique
- Évaluation en ligne prise de décision éthique

Les entraîneurs n'ayant pas tous les pré-requis verront le statut « Pas encore certifié » s'afficher dans leur profil.

#### **Compétition - Introduction** STATUT «FORMÉ»

Module Initiation à l'entraînement sportif

**Cours Compétition - Introduction** 

Formation de prise de décision éthique
Évaluation en ligne prise de décision éthique

Les entraîneurs n'ayant pas tous les pré-requis verront le statut « En cours de formation » s'afficher dans leur profil.

### **Compétition - Introduction** STATUT «CERTIFIÉ»

- Module Initiation à l'entraînement sportif
  - **Cours Introduction à l'entraînement sportif**
- Évaluation en ligne prise de décision éthique
- **Évaluation sur glace**

Les entraîneurs n'ayant pas tous les pré-requis verront le statut « En cours de formation » ou encore « Formé » s'afficher dans leur profil.

NOTE : Pour pouvoir accumuler des points de perfectionnement professionnel (PP), les entraîneurs doivent avoir un statut « Formé » ou «Certifié». Il est inutile d'accumuler des points avec les statuts « Pas encore certifié » ou « En cours de formation » puisque ceux-ci ne seront pas comptabilisés.

### Vérification de son statut d'entraîneur EN BREF...

#### Ouvrir son Casier sur le site de l'Association Canadienne des entraîneurs

www.lecasier.coach.ca

Entrer son numéro de PNCE

**Entrer son mot de passe** 

NOTE : Chaque entraîneur doit vérifier son propre statut puisqu'il est nécessaire d'entrer le mot de passe personnel de l'entraîneur pour faire ces étapes.

| Vé | erifier sa certification                        |             |        |                 |
|----|-------------------------------------------------|-------------|--------|-----------------|
| 0  | Cliquer sur « certification » et regarder son s | statut      |        |                 |
|    | ENTRAÎNEUR(E)                                   |             |        |                 |
|    | RINGETTE COMPETITION-INTRODUCTION               | DEPUIS      | EXPIRE | POINTS DE<br>PP |
|    | En cours de formation                           | 12-Nov-2017 |        |                 |
|    | FORMATION                                       |             |        |                 |

#### Trouve statut « Cliquer

## Trouver les formations manquantes pour obtenir son statut «Formé ou «certifié»

| ENTRAÎNEUR(E)                     |               |             |           |
|-----------------------------------|---------------|-------------|-----------|
| RINGETTE COMPETITION-INTRODUCTION | DEPUIS        | EXPIRE      | POINTS DE |
| *** En cours de formation         | 12-Nov-2017   |             |           |
| FORMATION                         |               |             |           |
| Introduction à la compétition     | Roussillon QC | 12-Nov-2017 |           |

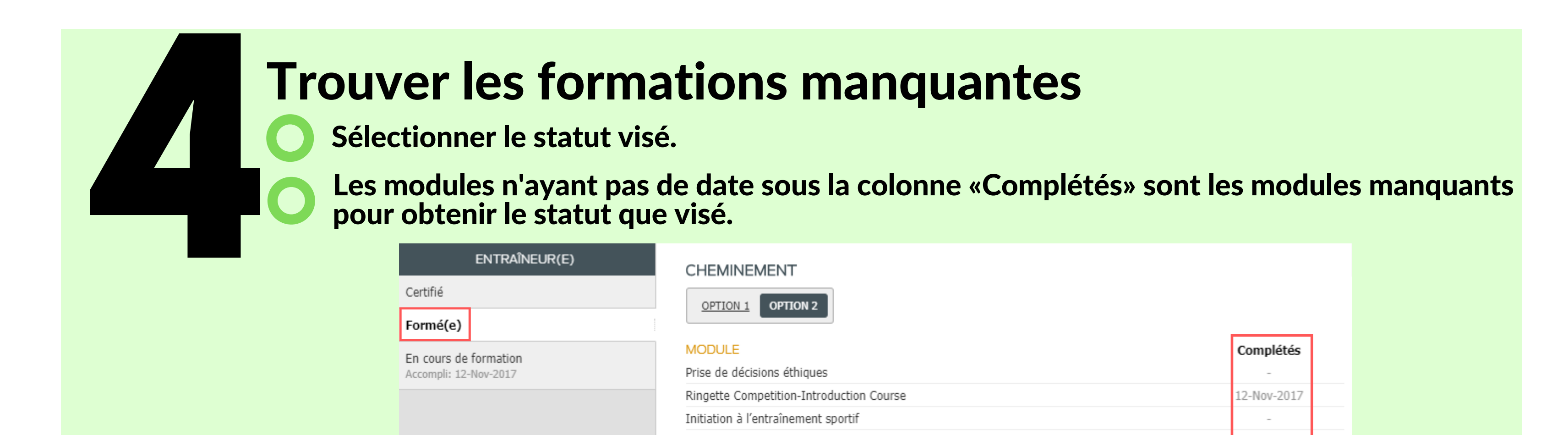

NOTE : Pour pouvoir accumuler des points de perfectionnement professionnel (PP), les entraîneurs doivent avoir un statut « Formé » ou «Certifié». Il est inutile d'accumuler des points avec les statuts « Pas encore certifié » ou « En cours de formation » puisque ceux-ci ne seront pas comptabilisés.